### **NetCDF-C for Windows**

NetCDF for New Users 2012

Friday, October 26, 12

## Overview

- Focus of this discussion is on building and using netCDF-C on Windows.
- Multiple Windows development environments:
  - Cygwin
  - \* MSYS/MinGW
  - \* Visual Studio
- We will focus on using CMake to build Visual-Studio compatible netCDF-C libraries.

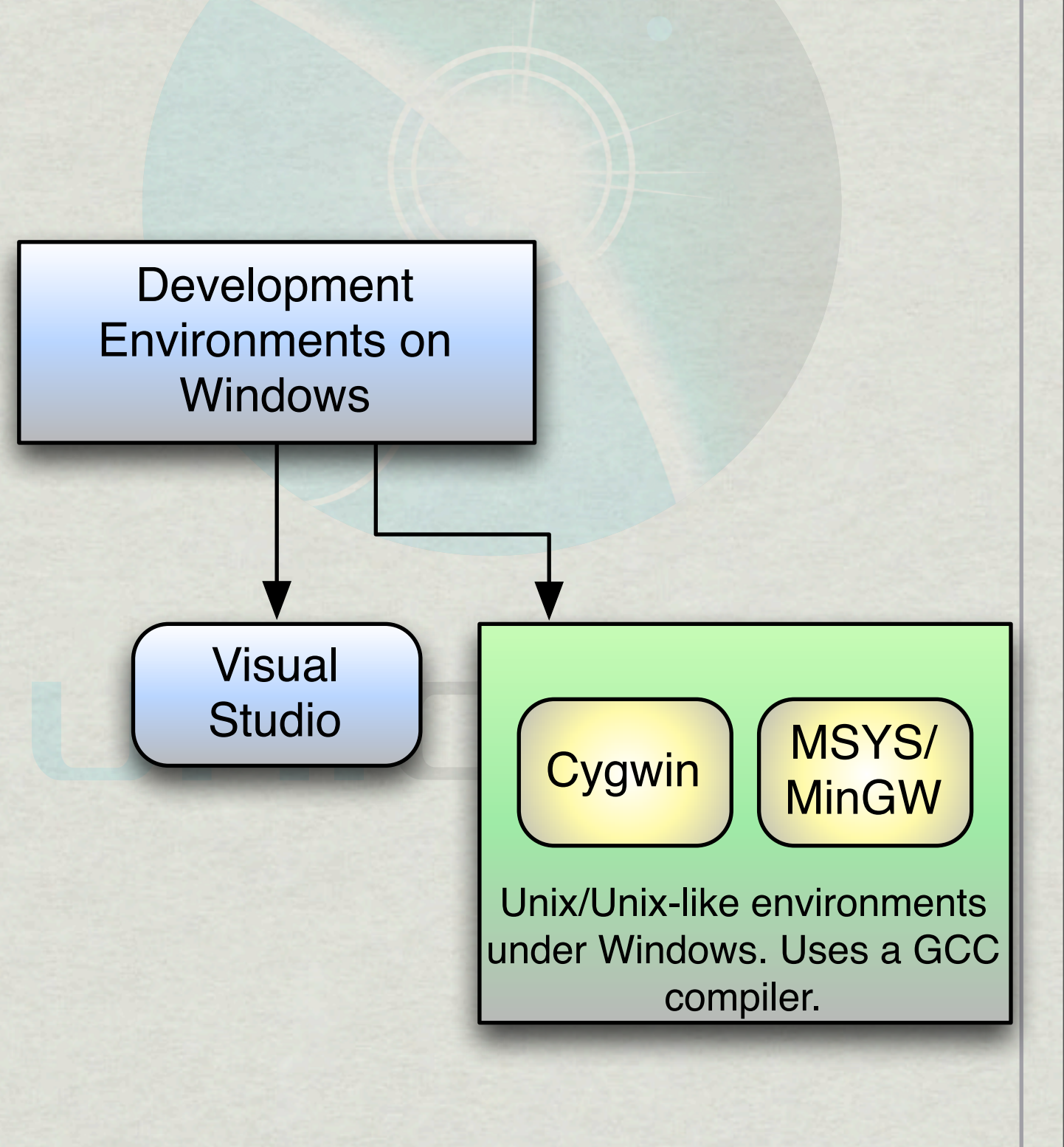

# Getting netCDF-C

- \* Latest Stable release (4.2.1.1):
  - http://www.unidata.ucar.edu/downloads/netcdf
- \* Latest Developer Snapshot:
  - \* svn co <u>http://svn.unidata.ucar.edu/repos/</u> netcdf/trunk

# Getting CMake

http://www.cmake.org

\* Current version is 2.8.9.

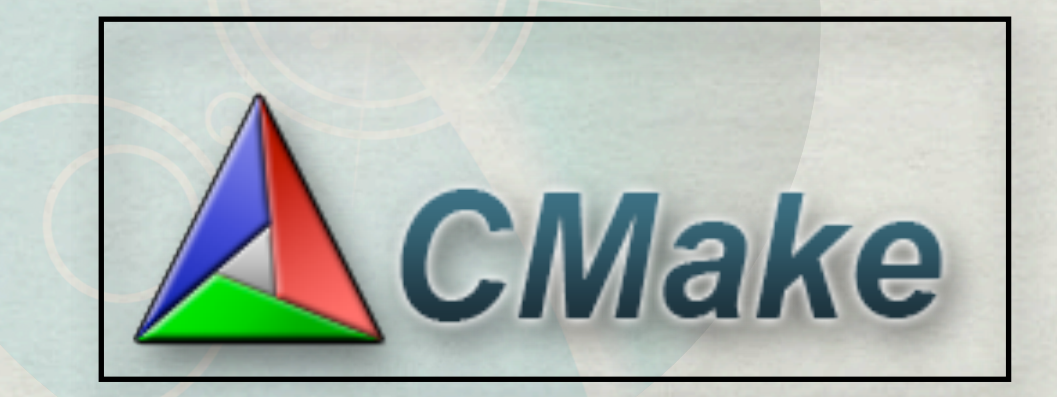

\* netCDF-C requires at least CMake 2.8.8

\* The CMake download comes with both command line and GUI tools.

5

#### \* The source directory and the build directory are typically two distinct locations.

Step 1) Set locations.

Step 2) Configure

| here is the source code: C:/Users/wfisher/Desktop/r   | netcdf-cmake                                         | Browse Source      |
|-------------------------------------------------------|------------------------------------------------------|--------------------|
| here to build the binaries: C:/Users/wfisher/Desktop/ | netcdf-cmake/build                                   | ▼ Browse Build     |
| sarch:                                                | 🗹 Grouped 👽 Advanced 🚭 A                             | dd Entry           |
| Vame                                                  | Value                                                |                    |
|                                                       |                                                      |                    |
|                                                       |                                                      |                    |
|                                                       |                                                      |                    |
|                                                       |                                                      |                    |
|                                                       |                                                      |                    |
|                                                       |                                                      |                    |
|                                                       |                                                      |                    |
|                                                       |                                                      |                    |
|                                                       |                                                      |                    |
|                                                       |                                                      |                    |
|                                                       |                                                      |                    |
|                                                       |                                                      |                    |
|                                                       |                                                      |                    |
|                                                       |                                                      |                    |
|                                                       |                                                      |                    |
| Press Configure to update and display ne              | w values in red, then press Generate to generate set | ected build files. |
| Configure Cenerate Current Cenerator: Nor             |                                                      |                    |
| contract denerate content denerator mor               |                                                      |                    |
|                                                       |                                                      |                    |
|                                                       |                                                      |                    |
|                                                       |                                                      |                    |
|                                                       |                                                      |                    |

- CMake will ask you to specify which 'Generator' to use.
  - Different makefile-based builds.
  - Visual Studio builds, specific to desired architecture.

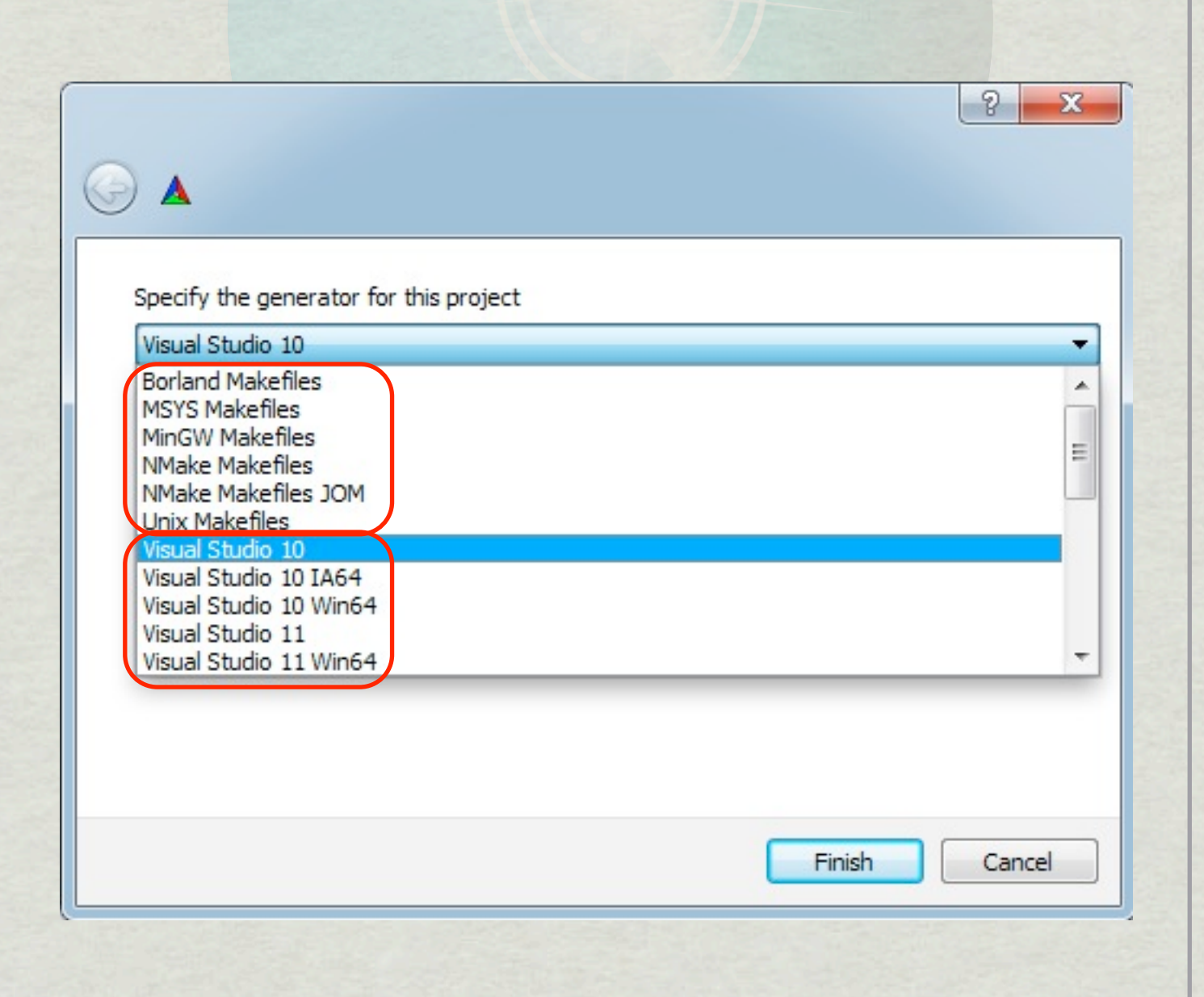

7

Here we see an error; DAP is enabled by default, but the required curl libraries couldn't be located.

| File Tools Options                                                                                                    | Help                                                                                      |                                                                  |                      |
|----------------------------------------------------------------------------------------------------|-------------------------------------------------------------------------------------------|------------------------------------------------------------------|----------------------|
| Where is the source code:                                                                                                    | C:/Users/wfisher/Desktop/netco                                                            | lf-cmake                                                         | Browse Source.       |
| Where to build the binaries:                                                                                                    | C:/Users/wfisher/Desktop/netco                                                            | df-cmake/build                                                   | Browse Build         |
| Search:                                                                                                    |                                                                                           | Grouped V Advanced Add E                                         | ntry 🛛 🕄 Remove Entr |
| Name                                                                                                    |                                                                                           | Value                                                            |                      |
| <ul> <li>COVERAGE</li> <li>CTEST</li> <li>CURL</li> <li>DEFAULT</li> <li>ENABLE</li> <li>HDF5</li> <li>MEMORYCHECK</li> <li>SLURM</li> <li>USE</li> <li>ZLIB</li> </ul> | Error<br>Error in configu                                                                 | ration process, project files may be invalid<br>OK               |                      |
| Press Config                                                                                                    | ure to update and display new va<br>Current Generator: Visual St<br>(missing: ZLIB_INCLUI | lues in red, then press Generate to generate selecte<br>tudio 10 | d build files.       |
| Could NOT find ZLIE<br>Could NOT find CURI<br>CMake Error at CMak<br>DAP Support speci                                                                                  | (missing: CURL_LIBRA)<br>eLists.txt:247 (MESSAGE<br>fied, CURL libraries as               | <pre>kY_CORL_INCLODE_DIR) E): te not found.</pre>                |                      |

8

# Under 'enable' options, we uncheck 'ENABLE\_DAP', then re-run 'configure'.

| ile Tools Options Help                                                                                                    |                                                   |                |
|----------------------------------------------------------------------------------------------------|---------------------------------------------------|----------------|
| Where is the source code: C:/Users/wfisher/Desktop/hetcdf-cmak                                                                                                    | e                                                 | Browse Source  |
| Where to build the binaries: C:/Users/wfisher/Desktop/netcdf-omail                                                                                                    | e/build                                           | Browse Build   |
| Search:                                                                                                    | 🗹 Grouped 📄 Advanced 🚭 Add Entry                  | 🗱 Remove Entry |
| Name                                                                                                    | Value                                             |                |
| <ul> <li>CHUNK</li> <li>CMAKE</li> <li>CTEST</li> <li>DEFAULT</li> <li>ENABLE_CDMREMOTE</li> <li>ENABLE_DAP</li> <li>ENABLE_DISKLESS</li> <li>ENABLE_DILL</li> <li>ENABLE_LOGGING</li> <li>ENABLE_NETCDF4</li> <li>ENABLE_RPC</li> <li>HDFS</li> <li>USE</li> </ul> | V<br>V<br>V<br>V                                  |                |
| Press Configure to update and display new values in<br>Configure Generate Current Generator: Visual Studio 10                                                                                                    | red, then press Generate to generate selected bui | ld files.      |
| Could NOT find ZLIB (missing: ZLIB_INCLUDE_DI)<br>Could NOT find CURL (missing: CURL_LIBRARY CU                                                                                                    | R)<br>RL_INCLUDE_DIR)                             |                |
| DAP Support specified, CURL libraries are not                                                                                                    | t found.                                          |                |
|                                                                                                    |                                                   |                |

9

- \* Configuration was successful.
- \* Next, we generate the project files.

| Where is the source code: C:/Users/wfisher/Desktop/netcdf                                                                                                    | f-omake                                                                                                | Browse Source                                 |
|----------------------------------------------------------------------------------------------------|----------------------------------------------------------------------------------------------------|-----------------------------------------------|
|                                                                                                    |                                                                                                    |                                               |
| Where to build the binaries: C:/Users/wfisher/Desktop/netcd                                                                                                    | f-cmake/build                                                                                          | <ul> <li>Browse Build</li> </ul>              |
| earch:                                                                                                    | Grouped 🕅 Advanced 🗗                                                                                   | Add Entry 🛛 🗱 Remove Entry                    |
| Name                                                                                                    | Value                                                                                                  |                                               |
| Ungrouped Entries                                                                                                    |                                                                                                    |                                               |
| ENABLE                                                                                                    |                                                                                                    |                                               |
| > puttion                                                                                                    |                                                                                                    |                                               |
| > CHINK                                                                                                    |                                                                                                    |                                               |
| CMAKE                                                                                                    |                                                                                                    |                                               |
| > CTEST                                                                                                    |                                                                                                    |                                               |
| DEFAULT                                                                                                    |                                                                                                    |                                               |
| ENABLE                                                                                                    |                                                                                                    |                                               |
| HDF5                                                                                                    |                                                                                                    |                                               |
| ▷ USE                                                                                                    |                                                                                                    |                                               |
|                                                                                                    |                                                                                                    |                                               |
|                                                                                                    |                                                                                                    |                                               |
|                                                                                                    |                                                                                                    |                                               |
|                                                                                                    |                                                                                                    |                                               |
|                                                                                                    |                                                                                                    |                                               |
|                                                                                                    |                                                                                                    |                                               |
|                                                                                                    |                                                                                                    |                                               |
|                                                                                                    |                                                                                                    |                                               |
|                                                                                                    |                                                                                                    |                                               |
|                                                                                                    |                                                                                                    |                                               |
|                                                                                                    |                                                                                                    |                                               |
|                                                                                                    |                                                                                                    |                                               |
|                                                                                                    |                                                                                                    |                                               |
|                                                                                                    |                                                                                                    |                                               |
| Proce Configure to undate and dealey new year                                                                                                    | use in read, there are an Gaugesta to appearate a                                                      | alacted by ild flag                           |
| Press Configure to update and display new value                                                                                                    | ues in red, then press Generate to generate s                                                          | elected build files.                          |
| Press Configure to update and display new values Configure Generate Current Generator: Visual Stu                                                                                                    | ues in red, then press Generate to generate s                                                          | elected build files.                          |
| Press Configure to update and display new value<br>Configure Generate Current Generator: Visual Stu                                                                                                    | ues in red, then press Generate to generate s<br>udio 10                                               | elected build files.                          |
| Configure Configure to update and display new value<br>Generate Durrent Generator: Visual Stu                                                                                                    | ues in red, then press Generate to generate s<br>udio 10                                               | elected build files.                          |
| Configure to update and display new value<br>Generate Durrent Generator: Visual Studies aupport.<br>Building Utilities:<br>CMake Prefix Path:                                                                                                    | ues in red, then press Generate to generate s<br>udio 10                                               | elected build files.                          |
| Press Configure to update and display new values of the configure of the configure of the c | ues in red, then press Generate to generate s<br>udio 10<br>OS 2<br>ON<br>C:/GnuWin32/lib/zlib.libC:/F | elected build files.                          |
| Press Configure to update and display new vak<br>Configure Generate Durrent Generator: Visual Stu<br>Suilding Utilities:<br>CMake Prefix Path:<br>Linking against:                                                                                                    | ues in red, then press Generate to generate s<br>udio 10<br>OS 2<br>ON<br>C:/GnuWin32/lib/zlib.libC:/F | elected build files.                          |
| Press Configure to update and display new value<br>Configure Generate Durrent Generator: Visual Studies<br>Building Utilities:<br>CMake Prefix Path:<br>Linking against:<br>Configuring done                                                                                                    | ues in red, then press Generate to generate s<br>udio 10<br>Of 2<br>ON<br>C:/GnuWin32/lib/zlib.libC:/E | elected build files.<br>DF5-Static/1.8.9/lib, |

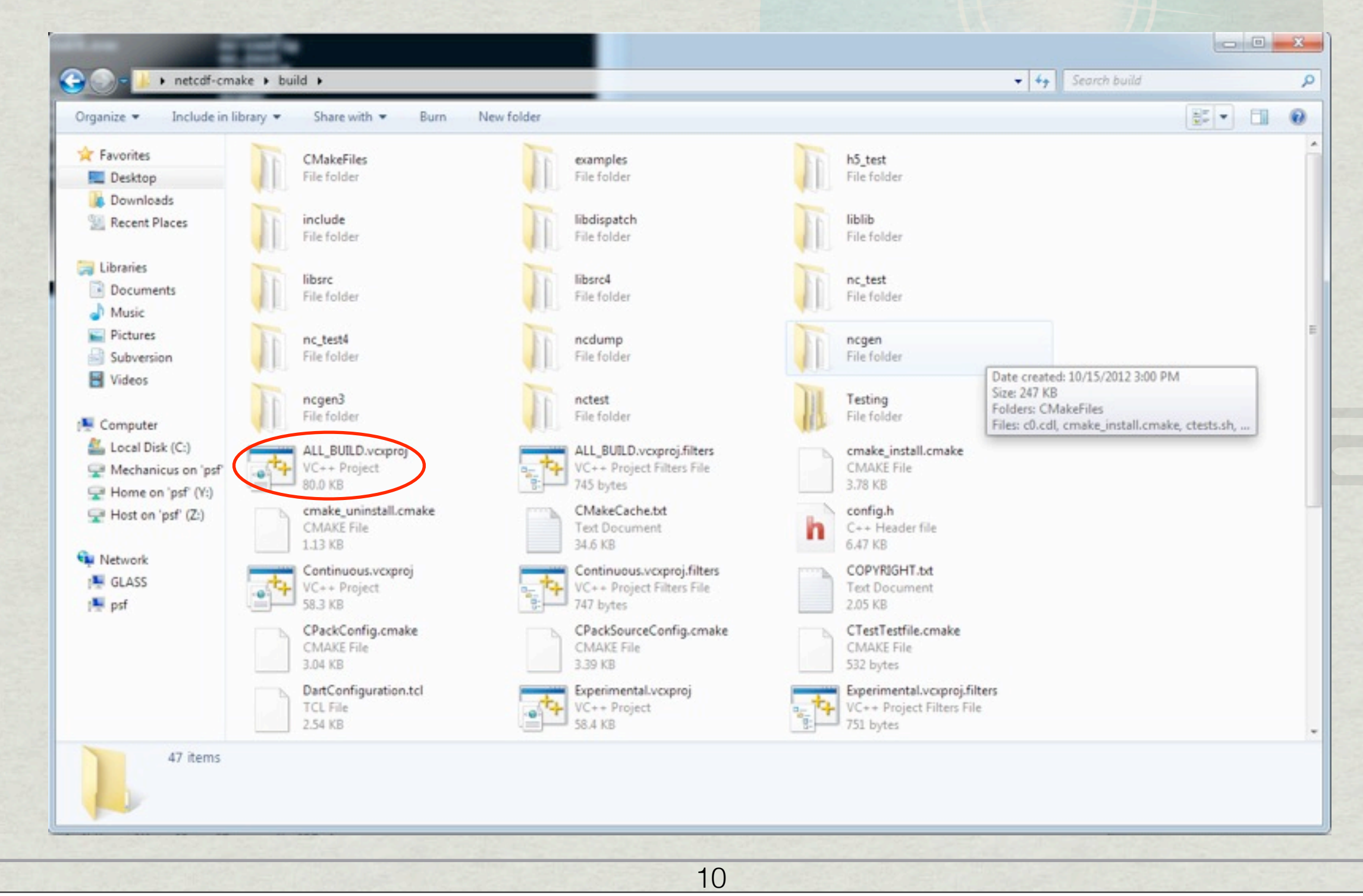

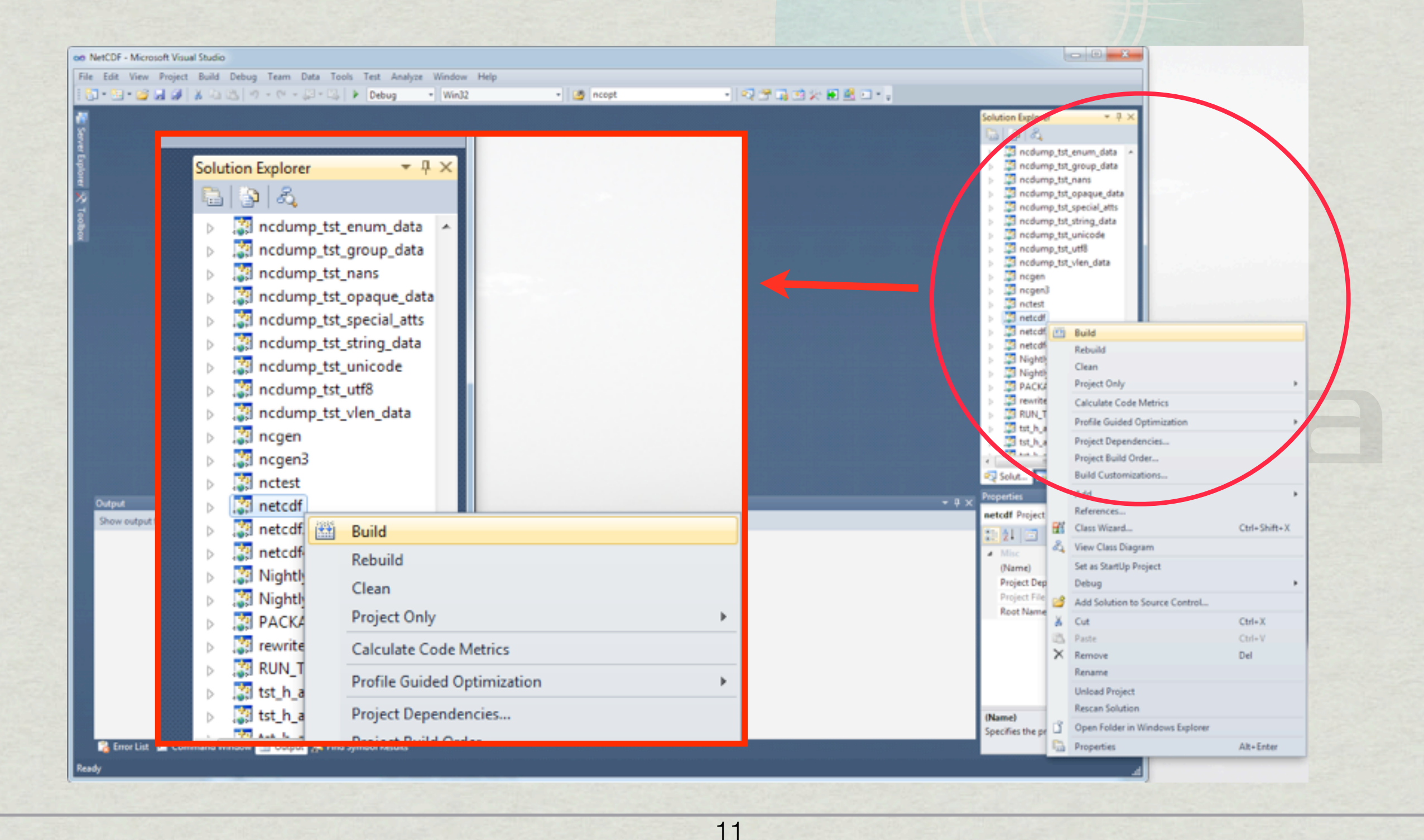

Friday, October 26, 12

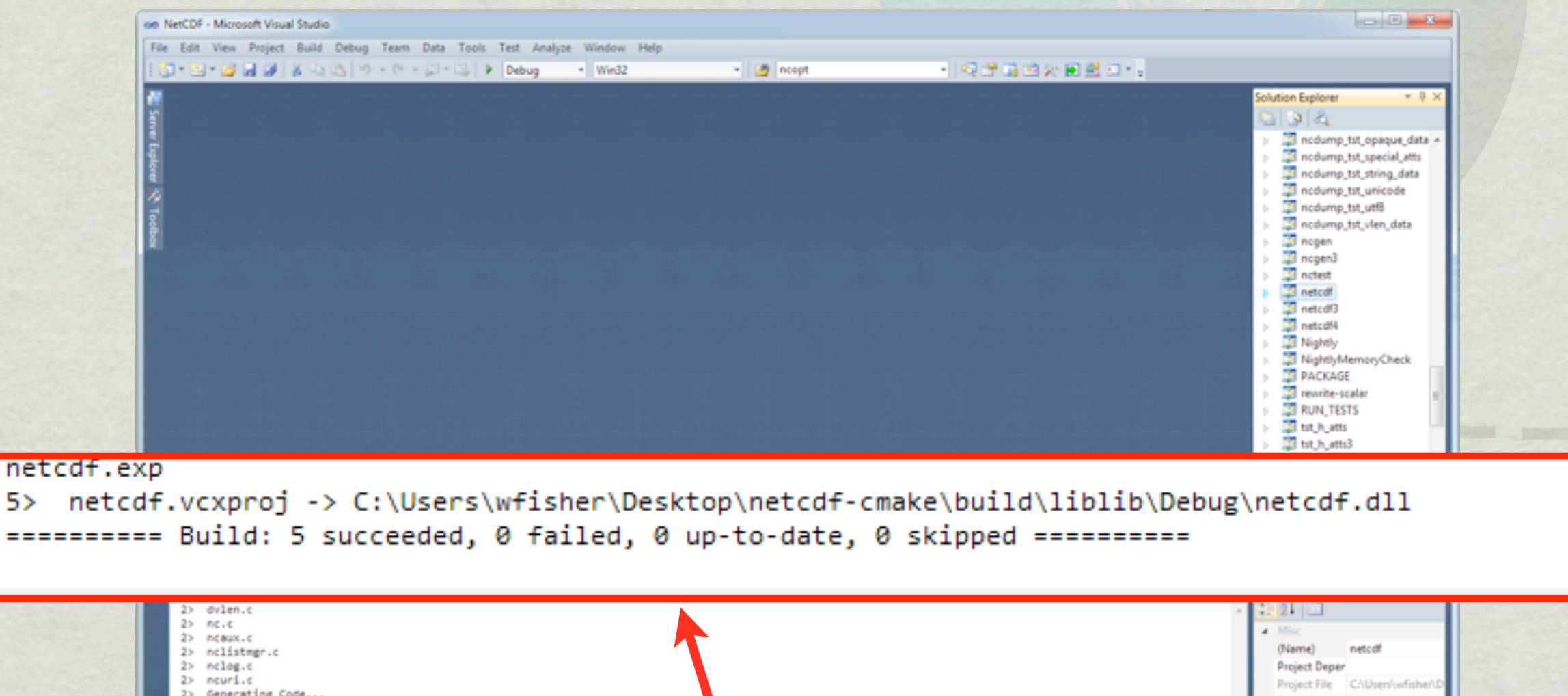

| <pre>5&gt; Build started: Project: netodf, Configuration: Debug Win32 5&gt; stub.c 5&gt;</pre>                                                                            |                                       |  |
|----------------------------------------------------------------------------------------------------|---------------------------------------|--|
| netcdf.exp Si Creating library C. (Unarr/wficher/Derktop/natcdf.cmaka/bulld/liblib/Dabug/netcdf lib and object C. (Unarr/wficher/Derktop/natcdf.cmaka/bulld/liblib/Dabug/ |                                       |  |
| <pre>netcdf.exp<br/>5&gt; netcdf.vcxproj -&gt; C:\Users\wfisher\Desktop\netcdf-cmake\build\liblib\Debug\netcdf.dll<br/></pre>                                             |                                       |  |
|                                                                                                    | (Name)<br>Specifies the project name. |  |
| 🚼 Error List 🔟 Command Window 📃 Output                                                                                                    |                                       |  |

- \* On Windows, shared libraries are not linked against directly.
- \* 'Import Libraries' are instead used.
- What if we wanted to do this from the command line?

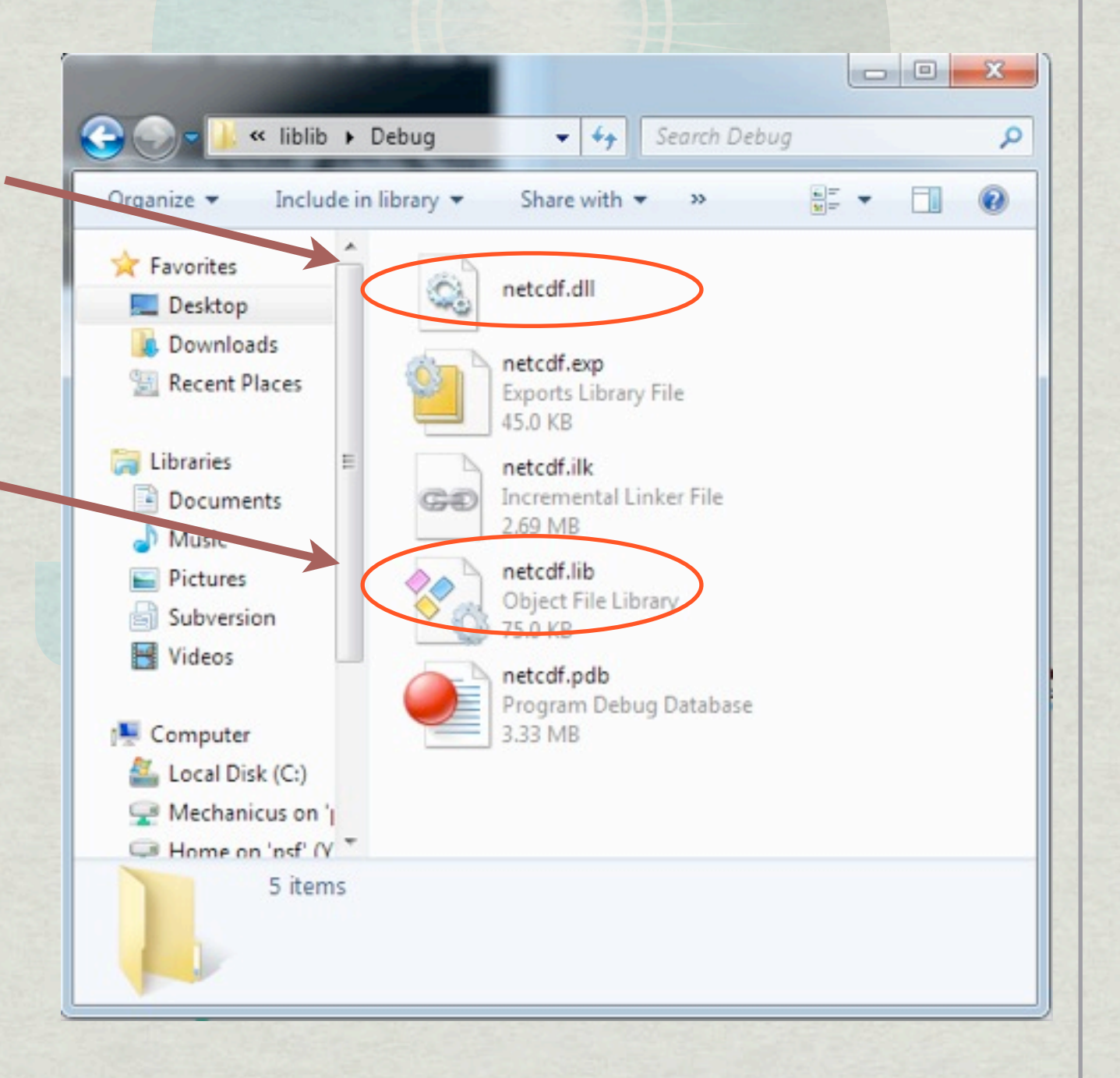

# Building netCDF-C in Windows via the Command Line

| 1 | C:\Windows\system32\cmd.exe                                                                            |            |
|---|----------------------------------------------------------------------------------------------------|------------|
|   | Microsoft Windows [Version 6.1.7601]<br>Copyright (c) 2009 Microsoft Corporation. All rights reserved. |            |
|   | C:\Users\wfisher>cd Desktop                                                                            |            |
|   | C:\Users\wfisher\Desktop>cd_netcdf-cmake                                                               |            |
|   | C:\Users\wfisher\Desktop\netcdf-cmake>cd_build                                                         |            |
|   | C:\Users\wfisher\Desktop\netcdf-cmake\build>cmakebuildtarget netcdf_<br>                               | <b>F</b> a |

#### C:\netcdf> cmake --build . --target netcdf

#### C:\netcdf> cmake --build .

# Building netCDF-C in Windows via the Command Line

Select C:\Windows\system32\cmd.exe

6> daptab.c

6/c:\users\wfisher\desktop\netcdf-cmake\oc2\dapparselex.h(17): warning C4005: 's trcasecmp' : macro redefinition C:\Users\wfisher\Desktop\netcdf-cmake\build\config.h(19) : see previ ous definition of 'strcasecmp' 6/dap.tab.c(297): warning C4273: 'malloc' : inconsistent dll linkage 6/ c:\Program Files (x86)\Microsoft Visual Studio 10.0\VC\include\stdli b.h(600) : see previous definition of 'malloc' 6/dap.tab.c(304): warning C4273: 'free' : inconsistent dll linkage 6/ c:\Program Files (x86)\Microsoft Visual Studio 10.0\VC\include\stdli b.h(599) : see previous definition of 'free' 6> Generating Code... 6> \_oc2.vcxproj -> C:\Users\wfisher\Desktop\netcdf-cmake\build\oc2\oc2.dir\Debug Noc2.lib --- Build started: Project: netcdf, Configuration: Debug Win32 7> Building Custom Rule C:/Users/wfisher/Desktop/netcdf-cmake/liblib/CMakeLists .txt 7> CMake does not need to re-run because C:\Users\wfisher\Desktop\netcdf-cmake\ build\liblib\CMakeFiles\generate.stamp is up-to-date. 7> stub.c 7> netcdf.vcxproj -> C:\Users\wfisher\Desktop\netcd@-cmake\build\liblib\Debug\n etcdf.lib E C:\Users\wfisher\Desktop\netcdf-cmake\build>^Z^Z

# Running NetCDF Tests in Windows

| C:\Windows\system32\cmd.exe         10/15/2012       03:30       PM       \DIR>         10/15/2012       03:30       PM       \DIR>         10/15/2012       03:30       PM </th <th>ncdump<br/>ncgen<br/>ncgen3<br/>nctest<br/>nc_test4<br/>144,713 NetCDF.sln<br/>63,272 Nightly.vcxproj.filters<br/>63,437 NightlyMemoryCheck.vcxproj<br/>763 NightlyMemoryCheck.vcxproj.filters<br/>oc2<br/>12,101 PACKAGE.vcxproj.filters</th> | ncdump<br>ncgen<br>ncgen3<br>nctest<br>nc_test4<br>144,713 NetCDF.sln<br>63,272 Nightly.vcxproj.filters<br>63,437 NightlyMemoryCheck.vcxproj<br>763 NightlyMemoryCheck.vcxproj.filters<br>oc2<br>12,101 PACKAGE.vcxproj.filters                                                                                        |
|----------------------------------------------------------------------------------------------------|----------------------------------------------------------------------------------------------------|
| 10/15/2012 03:30 PM <dir<br>10/15/2012 03:30 PM<br/>10/15/2012 03:30 PM<br/>10/15/2012 03:30 PM<br/>10/15/2012 03:30 PM<br/>10/15/2012 03:30 PM<br/>10/15/2012 03:30 PM<br/>10/15/2012 03:30 PM<br/>10/15/2012 03:30 PM<br/>10/15/2012 03:30 PM<br/>10/15/2012 03:30 PM<br/>20 Dir(s) 2,316<br/>C:&gt;Users&gt;ufisher&gt;Decktor&gt;petodf</dir<br>                                                                                                    | <pre>12,101 PACKAGE.vcxproj<br/>611 PACKAGE.vcxproj.filters<br/>11,437 RUN_TESTS.vcxproj<br/>613 RUN_TESTS.vcxproj.filters<br/>Testing<br/>63,446 uninstall.vcxproj<br/>745 uninstall.vcxproj.filters<br/>46,325 ZERO_CHECK.vcxproj<br/>814 ZERO_CHECK.vcxproj.filters<br/>701,727 bytes<br/>,324,864 bytes free</pre> |
| C:\netcdf> cmake                                                                                                    | buildtarget RUN_TESTS                                                                                                    |

16

C:\netcdf> ctest .

# Running NetCDF Tests in Windows

| C:4.            | C:\Windows\                                                                          | system32\cmd.exe                                                                         |        | X        |  |
|-----------------|--------------------------------------------------------------------------------------|------------------------------------------------------------------------------------------|--------|----------|--|
| 1><br>1>        | 98/106                                                                               | Start 98: tst_h_dimscales4<br>Test #98: tst_h_dimscales4<br>Start 99: nodan test namtuar | Passed | 0.48 sec |  |
|                 | 99/106                                                                               | Test #99: ncdap_test_partvar<br>Start 100: ncdap_test_partvar                            | Passed | 0.17 sec |  |
|                 | 100/106                                                                              | Test #100: ncdap_test_varm3                                                              | Passed | 0.45 sec |  |
|                 | 101/106                                                                              | Test #101: C_tests_simple_xy_wr<br>Start 102: C_tests_simple_xy_wr                       | Passed | 0.08 sec |  |
|                 | 102/106                                                                              | Test #102: C_tests_simple_xy_rd                                                          | Passed | 0.08 sec |  |
|                 | 103/106                                                                              | Test #103: C_tests_sfc_pres_temp_wr<br>C_tests_sfc_pres_temp_wr                          | Passed | 0.08 sec |  |
|                 | 104/106                                                                              | Test #104: C_tests_sfc_pres_temp_rd                                                      | Passed | 0.08 sec |  |
|                 | 105/106                                                                              | Test #105: C_tests_pres_temp_4D_wr<br>Ctest #105: C_tests_pres_temp_4D_wr                | Passed | 0.08 sec |  |
|                 | 106/106                                                                              | Start 106: C_tests_pres_temp_4D_rd<br>Test #106: C_tests_pres_temp_4D_rd                 | Passed | 0.06 sec |  |
| 1>              | 100% te:                                                                             | sts passed, 0 tests failed out of 106                                                    |        |          |  |
| 1><br>1><br>=== | 1><br>1> Total Test time (real) = 105.87 sec<br>==================================== |                                                                                          |        |          |  |
| C:\             | C:\Users\wfisher\Desktop\netcdf-cmake\build>_                                        |                                                                                          |        |          |  |

## Summary

- \* We have discussed
  - \* The motivation for including CMake support in netCDF-C.
  - \* Configuring, building and testing netCDF-C on Windows using CMake & Visual Studio.
    - **\*** GUI
    - \* Command Line